# SOM板快速用户指南

Version 1.0

## 文档历史

## 修订记录

| 版本   | 日期         | 作者          | 变更描述 |
|------|------------|-------------|------|
| V1.0 | 2023-05-11 | Jacob Xiong | 初始版本 |

### 目录

| 文档历史          | 2 |
|---------------|---|
| 图片索引          | 4 |
| 表格索引          | 5 |
| 1.简介          | 6 |
| 1.1 资源的介绍     | 6 |
| 1.2 提供的配件     | 8 |
| 2.驱动的安装       | 9 |
| 2.1 串口驱动的安装   | 9 |
| 2.2 USB 驱动的安装 |   |
| 3.系统的登录       |   |
| 4.附录参考文档及术语缩写 |   |

### 图片索引

| 冬 | 1  | SOM 板正面图6                      |
|---|----|--------------------------------|
| 冬 | 2  | SOM 板背面图7                      |
| 冬 | 3  | 载板资源的分布                        |
| 冬 | 4  | SOM 模组的硬件评估板9                  |
| 冬 | 5  | XR2121V14 芯片官网10               |
| 冬 | 6  | XR2121V14 芯片驱动包10              |
| 冬 | 7  | 设备管理器 USB 串行设备10               |
| 图 | 8  | 安装驱动11                         |
| 冬 | 9  | 设备管理器识别 XR21V1414 USB 转 UART11 |
| 图 | 10 | USB 驱动官网12                     |
| 图 | 11 | USB 驱动安装包12                    |
| 图 | 12 | 设备管理器12                        |
| 冬 | 13 | USB 驱动的安装13                    |
| 图 | 14 | 设备管理器识别 Android Composite13    |
| 图 | 15 | MobaXterm 官网14                 |
| 冬 | 16 | MobaXterm 安装包14                |
| 图 | 17 | MobaXterm 安装                   |
| 冬 | 18 | 调试端口设置15                       |
| 图 | 19 | 系统登录15                         |

### 表格索引

| 表 | 1 | 关键性物料 | . 7 |
|---|---|-------|-----|
| 表 | 2 | 提供的配件 | . 8 |
| 表 | 3 | 参考文档  | 16  |
| 表 | 4 | 术语缩写  | 16  |

## 1. 简介

SOM 板是一个小型的人工智能计算平台, 它可以帮助开发者快速进行原型设计并完成芯 片功能性的评估

使用 SOM 板,开发者可以更快地开发和测试人工智能应用从而加快产品的上市速度

### 1.1 资源的介绍

SOM 板资源的介绍

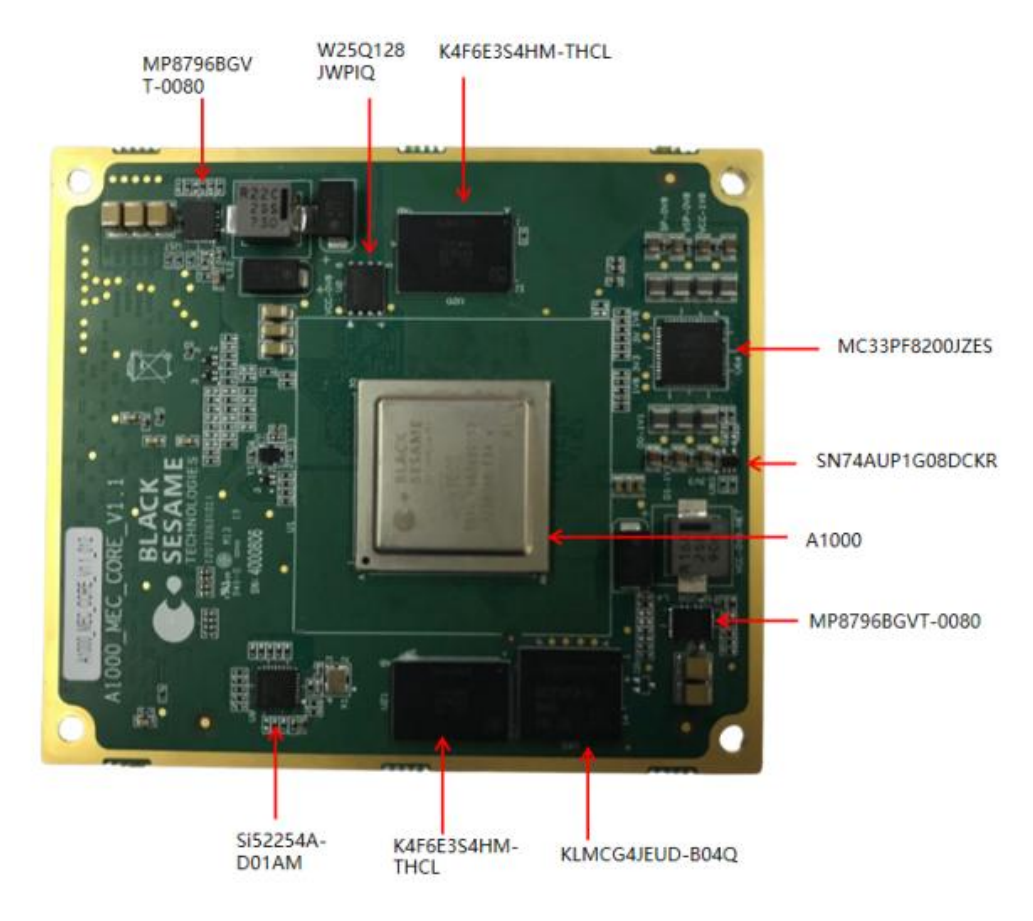

图 1 SOM 板正面图

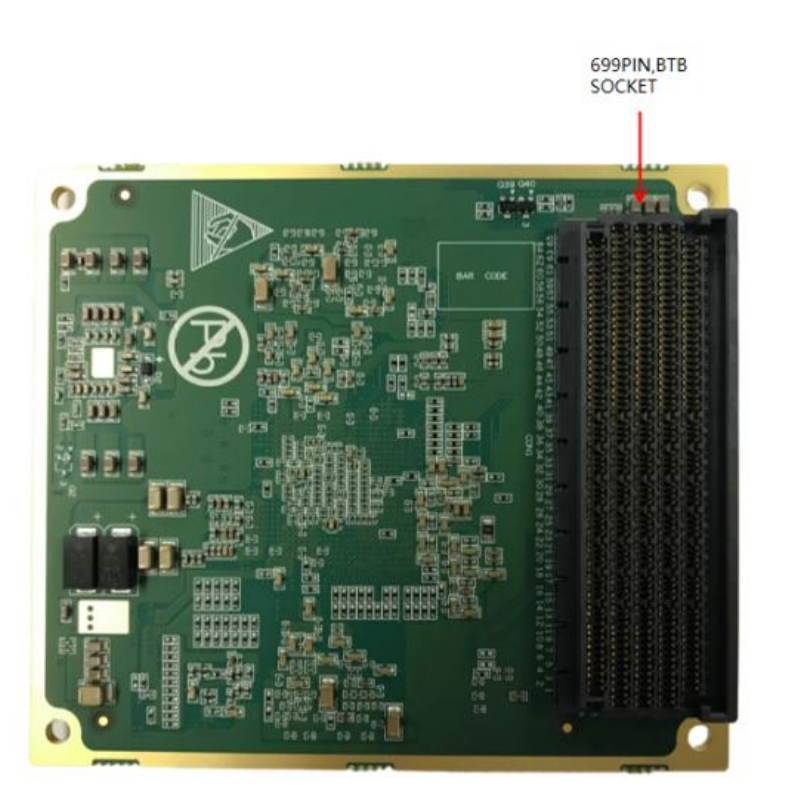

图 2 SOM 板背面图

关键性物料

表 1 关键性物料

| 序号 | 位号      | 规格型号                            | 厂商       | 数量 |
|----|---------|---------------------------------|----------|----|
| 1  | U1      | A1000_BST                       | BST      | 1  |
| 2  | U2      | W25Q128JWPIQ                    | WINBOND  | 1  |
| 3  | U9      | Si52254A-D01AM                  | SKYWORKS | 1  |
| 4  | U20,U21 | K4F6E3S4HM-THCL                 | Samsung  | 2  |
| 5  | U57,U58 | MP8796BGVT-0080                 | MPS      | 2  |
| 6  | U60     | SN74AUP1G08DCKR                 | TI       | 1  |
| 7  | U64     | PC33PF8200JZES                  | NXP      | 1  |
| 8  | U65     | KLMCG4JEUD-B04Q                 | SAMSUNG  | 1  |
| 9  | CON1    | 2034560003 (699PIN, BTB Socket) | MOLEX    | 1  |

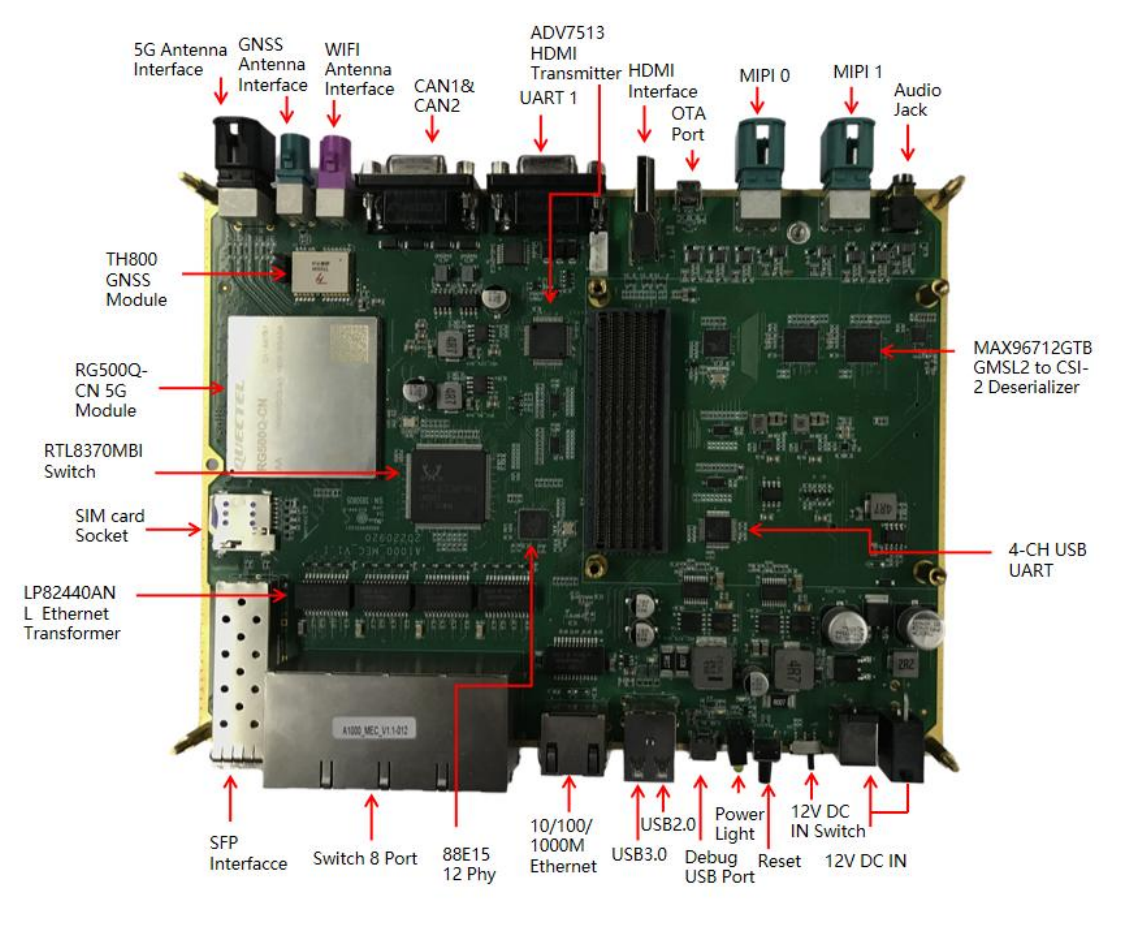

图 3 载板资源的分布

### 1.2 提供的配件

| 表 2 | 提供的配件 |
|-----|-------|
|-----|-------|

| 序号 | 名称                   | 型号        | 数量 | 制造商     |
|----|----------------------|-----------|----|---------|
| 1  | 中海洋配架 121//61        | R06120500 | 1  | 深圳市德力宝科 |
|    |                      | 600120300 | 1  | 技有限公司   |
| 2  | Micro-B USB 线        |           | 1  | 深圳绿联科技有 |
| 3  | Type-A USB2.0 线(公对公) |           | 1  | 限公司     |

2. 驱动的安装

默认 SOM 板会自带烧录的系统,客户只需要安装串口和 USB 驱动即可使用

外接电源,串口和 USB2.0 的数据线,打开电源开关

硬件环境的搭建

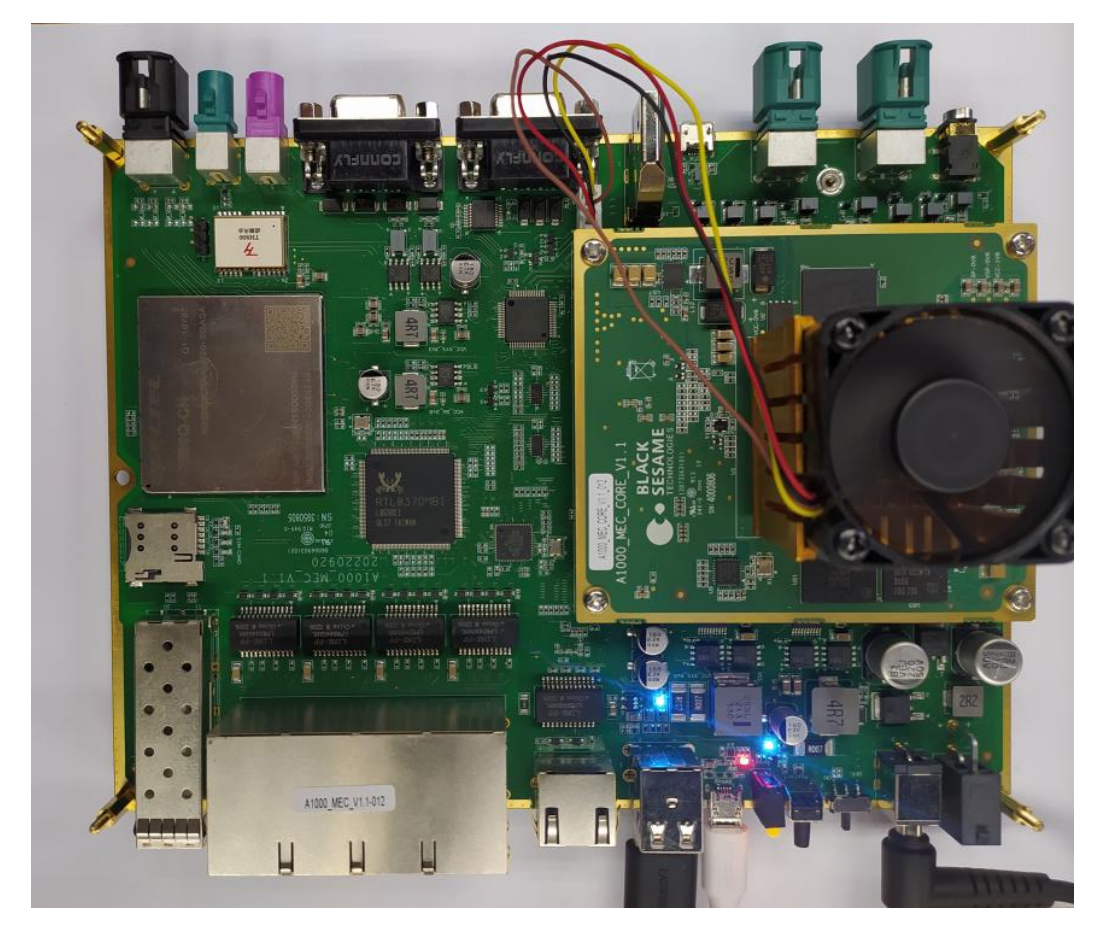

图 4 SOM 模组的硬件评估板

### 2.1 串口驱动的安装

当前板载使用的是 XRR1V1414 的 4-CH FULL-SPEED USB UART 芯片,驱动的下载参考如下的网站链接

https://www.maxlinear.com/product/interface/uarts/usb-uarts/xr21v1414

|              | <u> </u>      |                |               |                     |                       |                          |               |         |
|--------------|---------------|----------------|---------------|---------------------|-----------------------|--------------------------|---------------|---------|
| ۲            | -             | XR21V1414 - Ma | xLinear ×     | +                   |                       |                          |               |         |
| $\leftarrow$ | $\rightarrow$ | C ŵ            | C             | https://www.m       | axlinear.com/produc   | t/interface/uarts/usb-ua | rts/xr21v1414 |         |
|              |               | XF             | 21V1414       | 1 \star active      |                       |                          |               |         |
|              |               | Overview       | Documenta     | tion & Design Tools | Quality & RoHS        | Parts & Purchasing       | Packaging     | Not     |
|              |               | Туре           |               | Title               |                       |                          |               | Versio  |
|              |               | Software: GUI  | s & Utilities | Sample US           | B UART GUI (Serial Te | st App)                  |               | 1.2.0.0 |
|              |               | Software: GUI  | s & Utilities | Android Ap          | plication             |                          |               | 1C      |
|              |               | Software: GUI  | s & Utilities | XR21V141            | x Linux EEPROM Prog   | ramming Utility          |               | 2.0.0   |
|              |               | Software: GUI  | s & Utilities | XR21V141            | x Windows EEPROM P    | Programming Utility      |               | 1.0.0.7 |
|              |               | Software: Driv | rers          | Windows 1           | 0 and newer           |                          |               | 2.7.0.0 |
|              |               | Software: Driv | /ers          | Linux 3.6.x         | and Newer             |                          |               | 1D      |
|              |               | Software: Driv | /ers          | Windows 7           | ,8                    |                          |               | 2.6.0.0 |
|              |               | Software: Driv | vers          | Linux 2.6.1         | 8 to 3.4.x            |                          |               | 1A      |
|              |               | Software: Driv | /ers          | Mac                 |                       |                          |               | 1.0.4   |
|              |               |                |               |                     |                       |                          |               |         |

图 5 XR2121V14 芯片官网

驱动软件如下

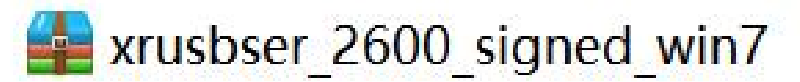

图 6 XR2121V14 芯片驱动包

查看"设备管理器"中端口的情况 📙 设备管理器 文件(F) 操作(A) 查看(V) 帮助(H) 🗢 🌩 📅 🔚 🚺 🛒 💯 DESKTOP-R192SM9 → 🕴 USB 连接器管理器 > 学 安全设备 > 🔲 处理器 > 🔜 磁盘驱动器 > 🍙 存储控制器 > 🖻 打印队列 > 🍃 电池 ~ ∰ 端口 (COM 和 LPT) USB 串行设备 (COM16) USB 串行设备 (COM17) USB 串行设备 (COM18) USB 串行设备 (COM19) 图 7 设备管理器 USB 串行设备 进行 USB 转 UART 驱动的安装

|                    |                      |                                               |        | 4  |                                |
|--------------------|----------------------|-----------------------------------------------|--------|----|--------------------------------|
| 查看                 |                      |                                               |        |    | 打印(P)                          |
| SOM板应用开发又档 > 4 SOM | 被开友套件快速用尸指南 > xrusbs | ser_2600_signed_win7 > V2.6.0.0 Drivers > x64 |        |    | 安装(l)                          |
| ^                  | 名称                   | 修改日期                                          | 类型     | 9  | 使用 Skype 共享                    |
|                    | 🗟 xrusbports.dll     | 2019/12/11 1:10                               | 应用程序扩展 | E. | Open with Free File Viewer Pro |
| <u></u>            | 📓 xrusbser           | 2019/12/10 23:02                              | 安装信息   |    |                                |
| *                  | xrusbser.sys         | 2019/12/11 1:10                               | 系统文件   | _  |                                |
| *                  | xrusbserco.dll       | 2019/12/11 1:10                               | 应用程序扩展 | Ì  | 使用金山毒霸进行扫描                     |
| *                  | xrusbserx64          | 2019/12/11 1:10                               | 安全目录   |    | 彻底粉碎文件                         |

图 8 安装驱动

#### 安装成功

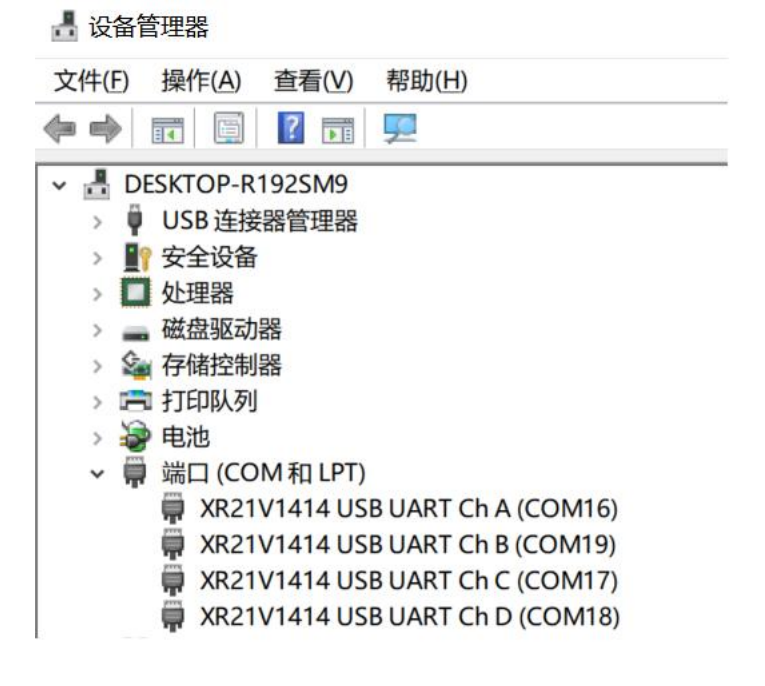

#### 图 9 设备管理器识别 XR21V1414 USB 转 UART

UART Ch A: UARTO 用于 A1000 系统的调试 UART Ch B: UART2 用于 R5 功能安全 UART Ch C: UART1 用于 GNSS 模块的串口功能 UART Ch D: UART3 缺省

### 2.2 USB 驱动的安装

#### USB 驱动的下载参考如下的网站链接

https://github.com/xushuan/google\_latest\_usb\_driver\_windows

| $\leftarrow \rightarrow C$ O A https://github.com/xushuan/google_                                       | 課 E ☆ 上 ち ち =                                                                                    |                                              |
|----------------------------------------------------------------------------------------------------|--------------------------------------------------------------------------------------------------|----------------------------------------------|
| Product ~ Solutions ~ Open Source ~ Pricing                                                             |                                                                                                  | Search Sign in Sign up                       |
| xushuan / google_latest_usb_driver_windows Public · Code O Issues 13 Pull requests O Actions 日 Projects | 🛈 Security 🗠 Insights                                                                            | A Notifications ♀ Fork 17 ☆ Star 19 +        |
| 🐉 master 👻 🕈 1 branch 🚫 0 tags                                                                          | co                                                                                               | ode - About                                  |
| xushuan latest_usb_driver_windows init                                                                  | Local Codespaces                                                                                 | No description, website, or topics provided. |
| README latest_usb_driver_windows in                                                                     | > Clone                                                                                          | ⑦ ☆ 19 stars                                 |
| latest_usb_driver_windows.zip latest_usb_driver_windows ini                                             | HTTPS GitHub CLI                                                                                 | 3 watching                                   |
| README                                                                                                  | https://github.com/xushuan/google_latest_usb_<br>Use Git or checkout with SVN using the web URL. | C V 17 torks                                 |
| File Information:<br>Size: 8.28MB                                                                       | 다. Open with GitHub Desktop                                                                      | No releases published                        |
| Uploaded: Over 2 years ago<br>Downloaded: 239,166 times                                                 | Download ZIP                                                                                     | Packages                                     |

#### 图 10 USB 驱动官网

驱动软件如下

## google\_latest\_usb\_driver\_windows-master

图 11 USB 驱动安装包

查看设备管理器中 USB 口的情况

| - 设备管理器                           |
|-----------------------------------|
| 文件(F) 操作(A) 查看(V) 帮助(H)           |
|                                   |
| V 🛃 DESKTOP-R192SM9               |
| > ♥ USB 连接器管理器                    |
| > 📲 安全设备                          |
| > 🖸 处理器                           |
| > 磁盘驱动器                           |
| > 🍙 存储控制器                         |
| > 🖻 打印队列                          |
| > 🤪 电池                            |
| ✓ ∰ 端口 (COM 和 LPT)                |
| 🗰 XR21V1414 USB UART Ch A (COM16) |
| 🗒 XR21V1414 USB UART Ch B (COM19) |
| 🗰 XR21V1414 USB UART Ch C (COM17) |
| XR21V1414 USB UART Ch D (COM18)   |
| 图 12 设备管理器                        |

进行 USB 驱动的安装

| /ei                      |                         |                                          |                           |     |                                |
|--------------------------|-------------------------|------------------------------------------|---------------------------|-----|--------------------------------|
| · 查看                     |                         |                                          |                           |     | 打开(O)                          |
|                          |                         | stast ush driver windows master & latest | uch driver windows buch d | r   | 打印(P)                          |
| 301110000円开及文档 7 4 30111 | W开发套件厌迷用广指南 》 google_la |                                          |                           |     | 安装(I)                          |
| ^                        | 名称                      | 修改日期                                     | 类型 プ                      |     | 使用 Skype 共享                    |
|                          | amd64                   | 2014/0/19 4-49                           | 立世中                       |     | Open with Free File Viewer Pro |
| *                        | i i 296                 | 2014/9/10 4.40                           | 文件大                       | E.  | Compare using MobaDiff         |
| *                        | andraid winush          | 2014/0/16 4:40                           | 大叶大                       |     | Edit with MobaTextEditor       |
| *                        | android_winusb          | 2014/9/16 4:08                           | 女表信忌                      |     | 体田会山寺憲洪行扫描                     |
|                          | androidwinusb86         | 2014/9/16 4:08                           | 安全日录                      |     | 使用金山母朝近打扫油                     |
| *                        | 🎒 androidwinusba64      | 2014/9/16 4:08                           | 安全目录                      | (mp | 彻底粉碎文件                         |
|                          | source                  | 2014/9/16 4:08                           | Properties 源文件            | 0   | 文件加密                           |
| _                        |                         |                                          |                           |     |                                |

#### 图 13 USB 驱动的安装

#### 安装成功

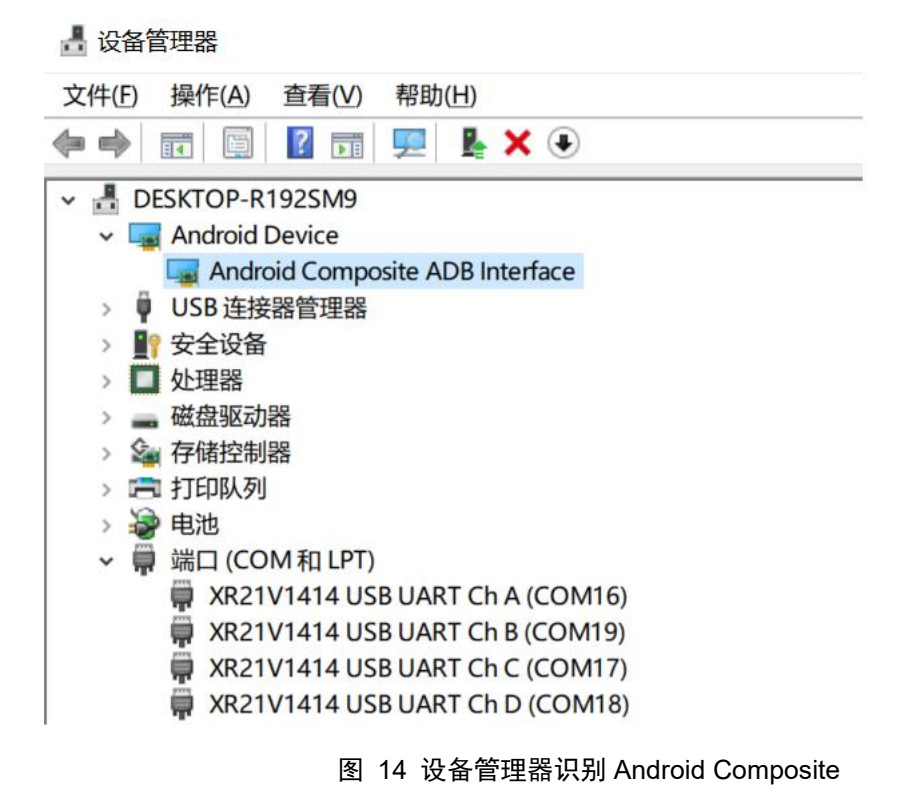

Android Composite ADB Interface ADB 用做 USB 的调试

备注

串口和 USB 口驱动包文件可以从 BST 的技术支持进行获取

3. 系统的登录

MobaXterm 的安装

MobaXterm 安装包的下载参考如下的网站链接 <u>https://mobaxterm.mobatek.net/download-home-edition.html</u>

| ۵            | MobaXterm Xserver with SSH ×        | +                                |                               |                 |           |              |                                    |                    | ~            | -          | ٥        |
|--------------|-------------------------------------|----------------------------------|-------------------------------|-----------------|-----------|--------------|------------------------------------|--------------------|--------------|------------|----------|
| $\leftarrow$ | $\rightarrow$ C $\textcircled{o}$ O | A https://mobaxt                 | erm. <b>mobatek.net</b> /dowr | load-home-editi | on.html   |              |                                    | 騾 ☆                | ۲            | <b>4</b> 5 | <u>එ</u> |
|              | MobaXterm                           | Home Demo                        | Features Downle               | oad Plugins     | Help      | Contact      | f У 🗩 👹                            | C                  | ustomer area | Buy        |          |
|              | MobaXterm Home Edi                  | ition<br>Home Edition (curr      | ent version):                 |                 |           |              |                                    |                    |              |            |          |
|              | *                                   | MobaXterm Home<br>(Portable edit | Edition v23.1                 |                 |           | 🖺 Mo         | bbaXterm Home<br>(Installer editic | Edition v23<br>vn) | .1           |            |          |
|              | Download previous sta               | able version: Moba               | aXterm Portable v23.0         | MobaXterm       | Installer | <u>v23.0</u> |                                    |                    |              |            |          |

图 15 MobaXterm 官网

安装包如下

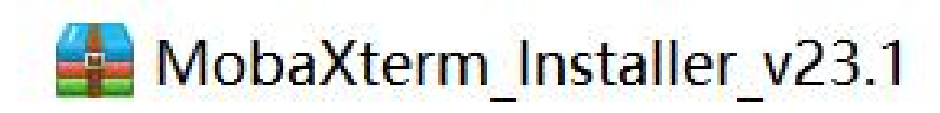

图 16 MobaXterm 安装包

#### 进行软件的安装

| MobaXterm Installer v23.1      | *               |                |                                                  |
|--------------------------------|-----------------|----------------|--------------------------------------------------|
|                                |                 |                | 安装(I)                                            |
| 板开发套件快速用户指南 > MobaXterm_Instal |                 | 修复(P)<br>卸载(U) |                                                  |
| 名称                             | 修改日期            | 类型<br>DAT 文件   | S 使用 Skype 共享                                    |
| MobaXterm_installer            | 2023/3/19 5:32  |                | Open with Free File Viewer Pro<br>新家林 BZabe APない |
| MobaXterm_installer_23.1       | 2023/5/11 15:39 | Windows Ins    | 兼合住规准解合(T)                                       |

#### 图 17 MobaXterm 安装

#### 🙀 MobaXterm 📙 设备管理器 文件(F) 操作(A) 查看(V) 帮助(H) 🗢 🏓 📰 🔛 🔝 🗊 🖳 💺 🗶 🏵 🤶 ເ 1 1 X 🔳 ve 0 ٩ ÷ 0 0 Android Device Android Composite ADB Interface Telnet Rsh Xdmcp RDP SFTP Serial Shell Brows USB 连接器管理器 ▶ 計 安全设备 > □ 处理器 Jasic Serial settings ■ 磁盘驱动器 ▲ 存储控制器 > Serial port \* COM16 (XR21V1414 USB UART Ch A (COI ~ Speed (bps) \* 115200 ~ 🚍 打印队列 邊 电池 ● 他池 ● 端□ (COM和LPT) ■ XR21V1414 USB UART Ch A (COM16) ■ XR21V1414 USB UART Ch B (COM19) ■ XR21V1414 USB UART Ch C (COM17) 🖋 Advanced Serial settings 🛛 🕢 Terminal settings 🛛 📩 Bookmark settings R21V1414 USB UART Ch D (COM18)

#### 串口的设置 端口:USB UART Ch A 波特率:115200

图 18 调试端口设置

#### 系统登录

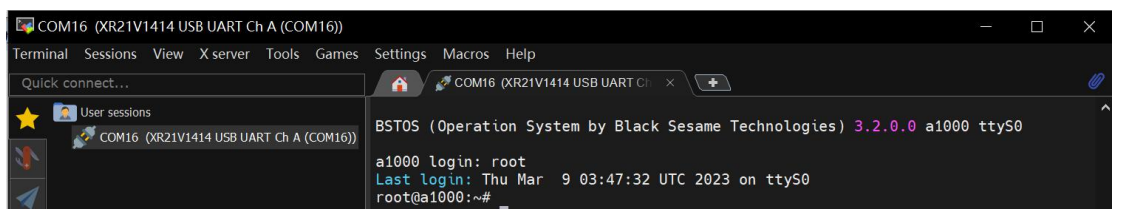

图 19 系统登录

## 4. 附录参考文档及术语缩写

#### 表 3 参考文档

文档名称

[1] BST-FADStudio-概览及安装指南

#### 表 4 术语缩写

| 缩写  | 英文全称                 | 中文全称  |
|-----|----------------------|-------|
| SOM | System On Module     | 片上系统  |
| ADB | Android Debug Bridge | 安卓调试桥 |